# 全自动智能门锁系列 安装操作使用手册 (手册编号: DZ03) 0 智・享未来

### 前 言

欢迎使用我司的智能门锁系列产品,希望此手册在安装操作时给您带来方便。我们在编写本 手册时,已尽力确保手册中信息正确无误,如果您在说明书中发现任何不清楚、错误的地方 请及时与我们经销商或售后服务部联系。

☆ 版权声明

本说明书中所描述的文件图片,最终解释权归本公司所有。因任何的仿制、复制均属侵权行为,本公司会依法追究责任。

☆ 升级说明

由于科技的高速发展,本公司为了适应用户需要不断进行改进和升级,如有与说明书中不同 之处,恕不另行通知,如需了解最新公司产品信息,请上公司官网查询。

#### 重要提示

1、指纹锁是一种高新技术产品,门锁的应用您在房屋装修时保护好门锁,做好防水、防尘、 防撞工作。

2、门锁安装质量的好坏直接影响到门锁正常使用,建议您选择正规的专业人员安装,并按公司提供的安装标准进行操作;请勿私自安装操作,并保护好相关固封标志。

3、在门锁安装调试完成后,请您在第一时间内清空门锁进行初始化,清空指纹锁内所有的指 纹、密码,再注册自己的管理密码、用户密码及指纹,防止别人盗用您的密码, 留下安全隐患。

4、门锁使用一段时间后,电池电量偏低时,每次开门蜂鸣器会发出"嘀~嘀~"低压报警提示,此时请及时更换电池,以确保锁的正常使用。

5、若您要出远门或长期不使用锁,请带上机械钥匙,并取出电池,以确保锁的使用寿命。

6、指纹较平较细或年龄较小的用户,建议您用大拇指注册指纹,且同一用户注册2枚以上指 纹,提高指纹采集时的成功率。

7、指纹容量:100枚,卡容量:100张。

#### 锂电池的充电与维护

1、本机使用聚合物可充电锂电池,使用温度在-20℃至40℃范围内,温度过低会减少其有效 容量,过高会影响其使用寿命。因此在冬天或寒冷地区,一次充电后的开、关锁使用次数减 少属于正常情况,当气温回升至20℃以上,其功能自然恢复。

2、充电时请检查充电器的额定输出电压是否为DC5.0V1A (或者2A); 一般常见智能手机所使用的充电器均为DC5.0V;

3、充电时,请将锂电池从锁上取下,放在室内安全、合适的地方充电。电池在电量不足的情况下充电,电池指示灯为红色,充满后会变成绿色,充满约需6小时,注意充电时间不超过 8小时,电池过充将会影响寿命。

#### 目 录

**笆一音产品简介**......1

| 1.1、功能特点1        |  |  |  |
|------------------|--|--|--|
| 1.2、技术参数1        |  |  |  |
| 1.3、按键分布图1       |  |  |  |
|                  |  |  |  |
| 第二章功能操作          |  |  |  |
| 2.1 初始化操作2       |  |  |  |
| 2.2 出厂状态2        |  |  |  |
| 2.3 管理员/用户设置2-3  |  |  |  |
| 2.4 删除普通用户/临时用户3 |  |  |  |
| 2.5系统初始化3        |  |  |  |
| 2.6 低电压提示        |  |  |  |
| 2.7 系统报警锁定4      |  |  |  |
| 2.8 低电压提示4       |  |  |  |
|                  |  |  |  |
| 第三章门锁安装说明4-9     |  |  |  |
| 3.1、开孔尺寸5        |  |  |  |
| 3.2、装配图6         |  |  |  |
| 3.3、安装步骤7-9      |  |  |  |
|                  |  |  |  |
| 第四草  现维护及保养10-11 |  |  |  |
| 4.1、日常维护及保养10    |  |  |  |
| 4.2、常见问题排除10-11  |  |  |  |
| 做了去供后的友 11       |  |  |  |
| 弗ユ早 告 厄 版 分      |  |  |  |
| 5.1、保修卡11        |  |  |  |

5.2、保修指南......11

## 第一章 产品简介

#### 1.1 功能特点

●人性化全语音导航,清晰便捷操作
 ●多种开门模式可选,强化了门锁的安全等级
 ●中英文导航切换,可选择语言,适应各种场合
 ◎系统配备二种开锁功能,指纹、卡片开门
 ◎用户的添加和删除功能,采用系统自动分配编号管理
 ◎所有元器件均采用国际知名品牌产品,质量稳定可靠
 ◎门锁模块均经过防水、防潮、防霉处理
 ◎门锁模块均经过高低温、振动、老化等测试,适应恶劣环境

#### 1.2 技术参数

| 电源供应 | DC7.4V 锂电池 | 拒真率  | ≤0.1%      |
|------|------------|------|------------|
| 静态电流 | <50微安      | 认假率  | ≤0.00004%  |
| 工作电流 | <250毫安     | 工作温度 | -10°C~60°C |
| 指纹数量 | <=100组     | 相对湿度 | 20%~93%    |

#### 1.3 功能键示意图

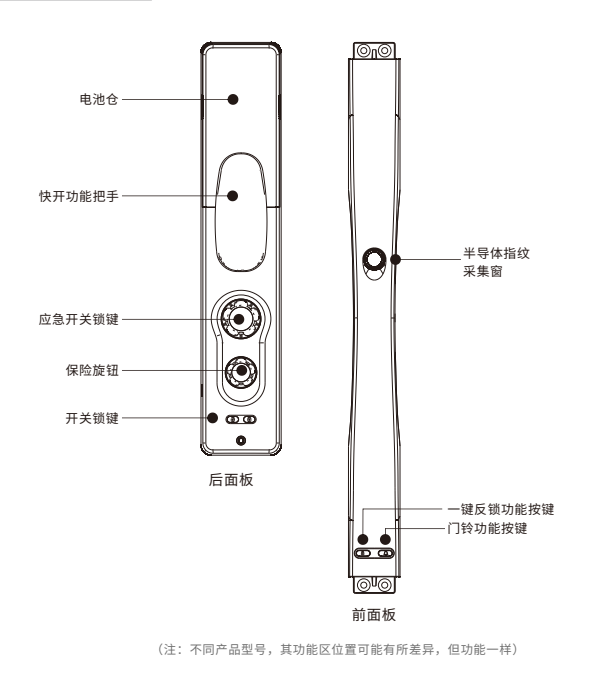

#### 全自动智能门锁安装操作手册

#### 第二章 功能操作

#### 2.1 初始化操作

打开后面板电池盖按"SET"按键5秒, 语音提示,初始化成功"

RESET 复原按键

#### 2.2 出厂状态

指纹开锁:任意指纹开锁; 已配置任意用户时,以上系统默认开锁功能关闭。

#### 2.3管理员/用户设置

2.3.1 初始化状态下新增管理员
1、先短按"系统功能键"(即初始化键)一秒进入系统
-语音:请选择操作
操作→"选择键"/(关锁键)选择操作,并操作→"确认键"/(门铃键)确认操作,每按一次选择键,语音播报下一条菜单;
-语音:1配置管理用户2配置普通用户3配置临时用户4删除普通用户5删除临时用户 6系统初始化 7系统退出 8左开设置 9右开设置
2、选择1管理用户
-语音:当前分配的序号是001,请输入指纹
输入相应的指纹,完成管理员配置。
3、系统默认首次操作必须配置管理员信息,管理用户密钥客户是指纹。

注:开锁方向设置,只在初始化状态下可以选择操作,设置有效用户后,不予 操作设置。

2.3.2 已设置有管理员后,新增管理员
1、先短按"系统功能键"(即初始化键)一秒进入系统
-语音:进入菜单请管理员授权
2、输入已录入的管理员指纹
-语音:请选择操作
-语音:1配置管理用户2配置普通用户3配置临时用户4删除普通5删除临时用户6系统初始化
7系统退出
3、选择1配置管理用户,按确认键。
-语音:当前分配的序号为002,请输入指纹
操作→录入指纹。
-语音:请再次输入指纹
操作→再次录入相同指纹2次完成配置。
-语音:配置成功。

2.3.3、配置普通用户/临时用户
(普通用户序号从011开始,临时用户序号从101开始)
1、先短按"系统功能键"(即初始化键)一秒进入系统
--语音:进入菜单请管理员授权

- 2、输入已录入的管理员指纹
- --语音:请选择操作

--语音: 1配置管理用户 2配置普通用户 3配置临时用户 4删除普通 5删除临时用户 6系统初始化 7系统退出

3、选择2配置普通用户,按确认键。
--语音:当前分配的序号为010,请输入指纹 操作→录入指纹,
--语音:请再次输入指纹

操作→再次录入相同指纹2次完成配置, --语音:配置成功。

#### 2.4 删除普通用户/临时用户

- 1、先短按"系统功能键"(即初始化键)一秒进入系统 --语音:进入菜单请管理员授权
- 2、输入已录入的管理员指纹
- --语音:请选择操作
- --语音: 1配置管理用户 2配置普通用户 3配置临时用户 4删除普通 5删除临时用户 6系统初始化 7系统退出
- 3、选择4删除普通用户,按确认键。 --语音:删除成功。

#### 2.5 系统初始化

 1、先短按"系统功能键"(即初始化键)一秒进入系统
 --语音:进入菜单请管理员授权
 2、输入已录入的管理员指纹
 --语音:请选择操作
 --语音:1配置管理用户 2配置普通用户 3配置临时用户 4删除普通 5删除临时用户 6系统初始化 7系统退出
 3、选择6初始化操作,按确认键。
 --语音:初始化成功,系统退出。

2.6 低电压提示

1、当输入指纹时,系统检测锁内电池电压低于6.8V时,在每次开锁后都会提示"电池没电 了"

2、当内部电池耗尽无法开门时,可以使用机械锁钥应急开门。

注:低点压报警后,门锁还可以开门100次左右,请及时更换电池。

#### 全自动智能门锁安装操作手册

#### 2.7 系统报警锁定

当输入密钥错误次数操作设定值时,再次输入,系统进行锁定120秒,按任意按键 无反应,指纹均无法开锁操作,120秒倒计时后系统自动解除锁定。

注:系统错误输入锁定:5次无效指纹输入。

#### 2.8 低电压提示

1、当触摸按键或输入指纹时,系统检测锁内电池电压低于4.8V时,在电池提示区域低压红灯 亮起,并在每次开锁后都会提示"电池没电了"

2、当内部电池耗尽无法开门时,可以使用机械锁钥应急开门。

注:低电压报警后,门锁还可以开门100次左右,请及时更换电池。

#### 第三章 门锁安装说明

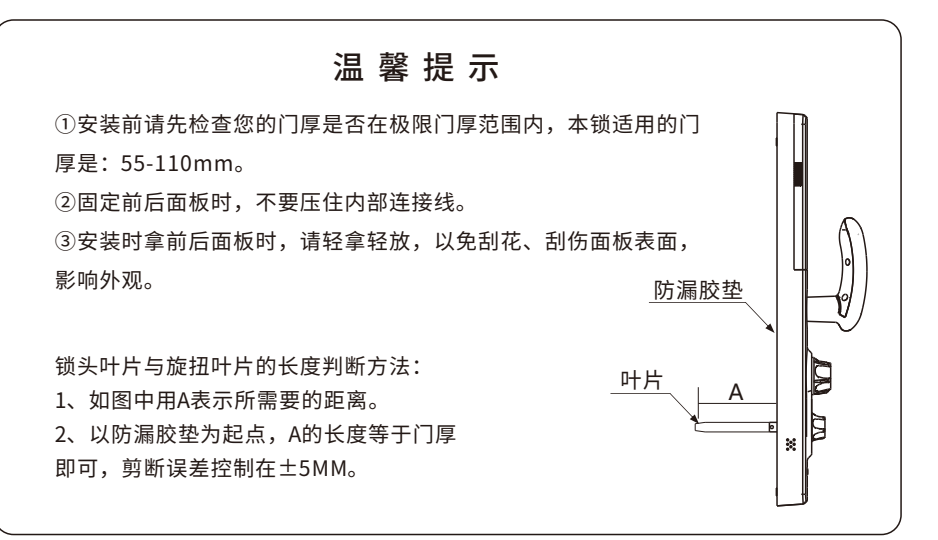

#### 全自动智能门锁安装操作手册

#### 全自动锁锁芯锁尺切割长度

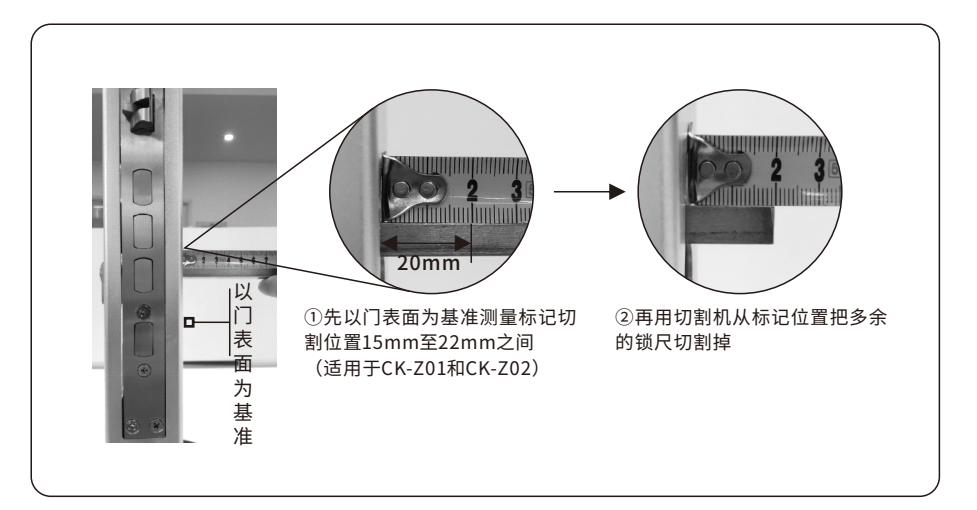

#### 3.1 开孔尺寸

请详见附带的1:1开孔模板图。

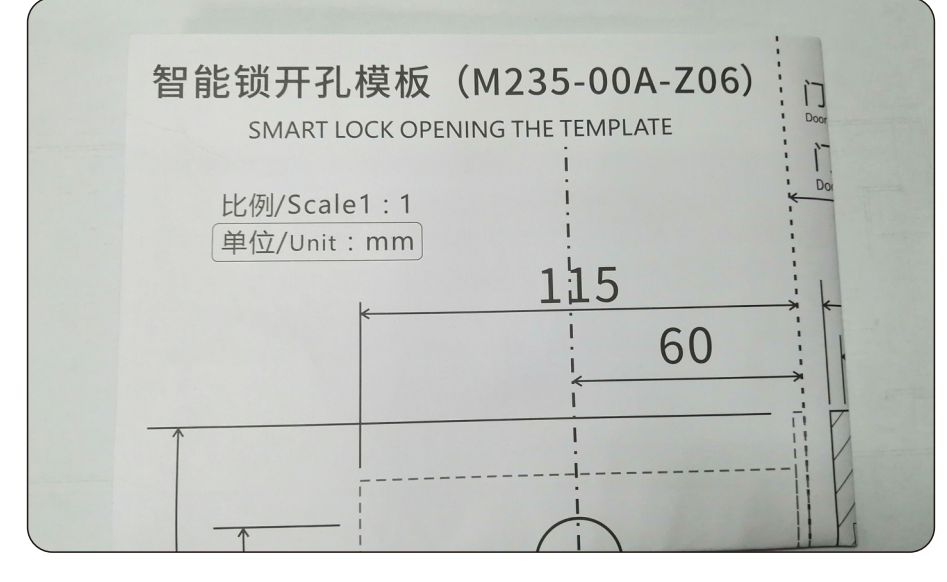

样板仅作参考,请以实物为准

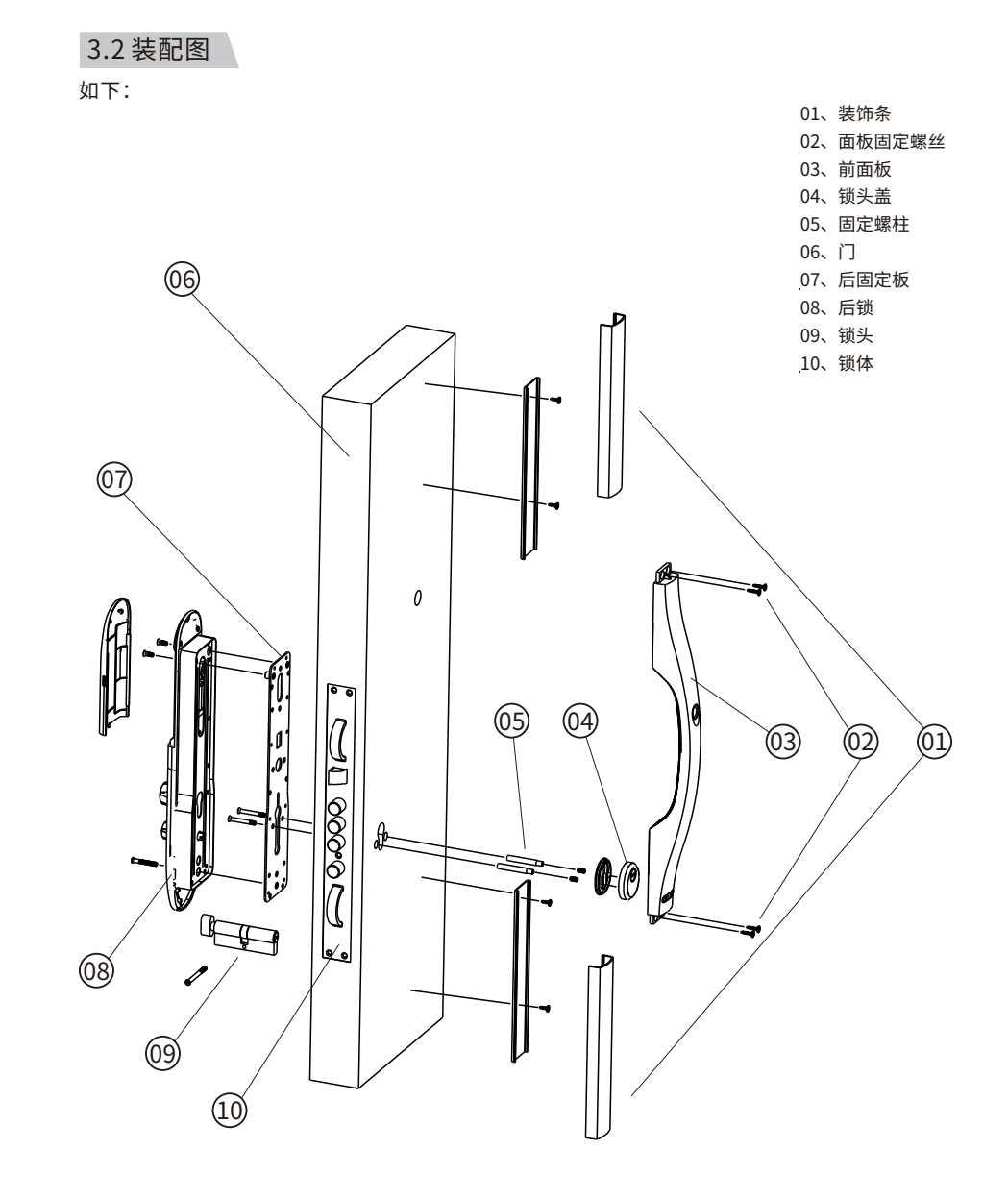

安装组件展开示意图

#### 全自动智能门锁安装操作手册

#### 3.3 安装步骤

#### 一、确定开孔基准线及位置

- 1、在门的内、外面两侧距高底端(例如:1米)处画一 条水平中心线。
- 2、对折开孔模板,将开孔模板的把手中心线与门上 的水平线对齐,按开孔模板要求将门正面和侧面 的开孔线画好。

Ω

#### 二、开孔及开槽

三、安装锁体/锁芯

- 1、开孔:按照开孔模板要求开好面板、锁头安装孔。
- 2、开槽:在门侧上用钻头、线锯等工具开侧板槽、 天地杆孔和锁体槽。

1、安装锁头座(先将锁芯与锁体安装好;)

(注意,锁芯的锁尺需要按照要求切断);

3、将后面板防漏胶、固定板,用

用钥匙试验其开锁顺畅。

M5X35螺丝与锁头座对装固定;

2、将2条M5X50安装螺柱拧紧在锁头座上,穿过门扇;

4、用4颗M4.2X13自攻丝,将固定板紧固在门上;

确定锁舌关门方向正确、天地杆挂扣良好、锁头

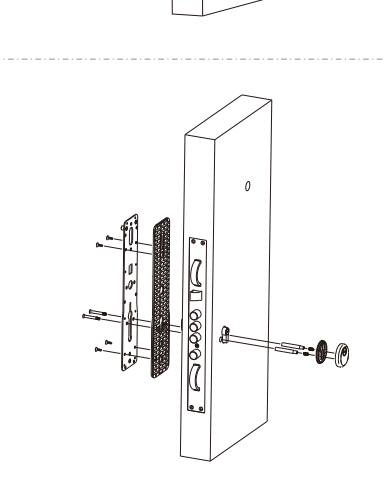

#### 四、前面板安装

1、先选好拉手安装的位置;将铝合金装饰 条底盖,与拉手的固定边缘对齐(如放大图 所示);

2、将拉手的尾线通过门上开好的穿线孔穿 入,从后锁出线孔位置穿出来;

3、用4颗M4.2自攻丝将拉手固定于门上;

4、将铝合金装饰条底盖,用M4.2\*10自攻 螺丝固定于门上。

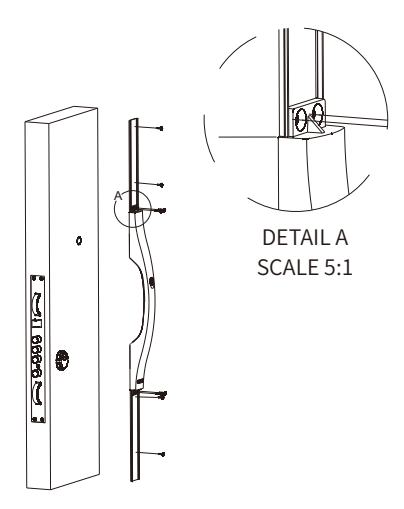

#### 五、后锁安装

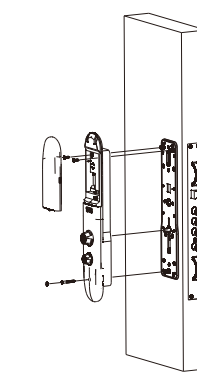

1、将拉手的尾线插头, 接入后锁插座中;

2、用2颗M5X10螺丝,通过电池仓中的固定位置; 后锁下方,用M5X35螺丝,将后锁与固定板固定;

3、将M5橡胶装饰盖,填充在后锁下方的螺丝孔中;

4、安装好电池,调整左右开方向,并调试功能;

装配完成后,从锁头盖处的锁头孔插入机械钥匙,扭动钥 匙,无阻滞,可顺利开锁、上锁。

#### 六、安装装饰盖板

1、调试好以后(注意:一定要先调试好功能,确认可以正 常开、关锁);将上、下两条铝合金装饰盖板,按需要的尺 寸切割好;

2、按图示方向,对齐一端,再用力推入;盖板将会与底盖 紧扣在一起;

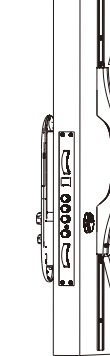

装配完成后,安装好电池,按下后面板"开锁"与"关锁" 键,电机可以正常开锁、上锁,电机转动无异响。

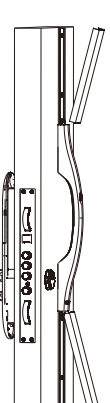

44

#### 全自动智能门锁安装操作手册

七、门扣盒开孔 如右图: 加工门扣盒的安装孔, 其高低位置与门锁一致, 前后位置应使门锁关闭 时与门框平齐。

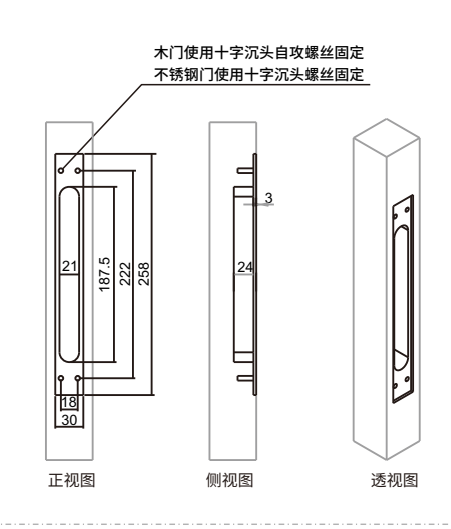

八、安装完毕后调试

 2、安装完成后,检查应急旋扭是否可以正常手动 转动;反锁旋扭是否可以顺畅转动;
 2、进行系统调试,录入用户,设置左右开。

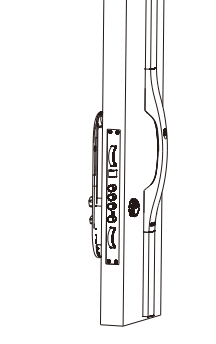

门锁安装好后,请按第二章操作与使用进行 调试门锁,直到合适为止。

## ▲注意事项

1、应在室内装修完毕后,再安装智能门锁,以免造成污染及损坏。

- 2、安装门锁时应首先安装好闭门器和门吸,以免损坏把手和锁舌(方舌)。
- 3、锁正式交付使用前应用保护套保护好把手。
- 4、禁止用异物非法操作,以免损坏指纹采集窗触焦点。

### 第四章 门锁维护及保养

#### 4.1日常维护及保养

前勿让锁面与腐蚀性物质接触,以免破坏锁面保护层,影响锁面的光泽度。
 2)如果门变形,会使组合斜舌进入门框盒摩擦过大,不能完全伸展,此时应调整门扣板位置。
 3)指纹采集窗使用较长时间后,表面会沾污垢或表面潮湿,请用干燥软布轻轻擦拭。
 4)电池电量不足报警后,请及时给电池充电,以确保门锁正常使用。
 5)请妥善保管机械钥匙。
 6)请勿用坚硬的、尖锐的物体刻划指纹采集窗表面(包括指甲)。
 7)每次采集指纹时,手指指纹部分平贴指纹识别器。
 8)如锁转动不灵活或不能保持正确的位置,应请专业人员将锁芯部份加注机械润滑油。
 9)经常保持锁体传动部位有润滑剂,以保持其传动顺畅及延长使用寿命。建议半年或一年检查一次,同时

检查紧固螺钉有否松动,以确保紧固。

10)锁头在使用过程中,定期在钥匙插拔不顺畅时,可在锁芯槽内抹入小许石墨粉或铅笔粉以确保钥匙插拔 顺畅。但切忌加入其他任何油类来作润滑,以避免油脂粘住弹子弹簧,导致锁头不能转动而不能开启。

#### 4.2 常见问题排除

问题1:指纹验证成功,蓝色指示灯亮,门无法打开? 原因:①门锁安装问题②锁芯机械故障,锁芯线折断或锁芯线没装好 排除方法:请专业人员检查。

问题2:用机械钥匙无法开门? 原因:①机械钥匙不正确②锁头损坏③锁芯损坏④离合器机械故障 排除方法:使用正确机械钥匙;用其他方法开门后请专业人员检查门锁并更换损坏的零件。

问题3:按键无反应? 原因:①电池耗尽或接触不良②3次输入错误指纹,键盘自动锁定 ③前后锁体连接线松动 排除方法:用外接电源或机械钥匙开门后检查电池;隔15分钟再操作键盘;用机械钥匙开门后, 请专业人员检查门锁。

问题4:验证指纹开门时,红色指示灯亮,蜂鸣器"滴滴~"短鸣,不能开门? 原因:①该指纹为非法指纹②该指纹已经被注销③有效指纹的位置偏差过大 ④该指纹破损⑤手太干、湿、冷⑥采集指纹时用力过大,指纹变形⑦采集指纹时 用力过轻,指纹大部分未与指纹采集窗充分接触

排除方法:使用有效指纹或改用钥匙开门;重新验证指纹,将手指平放在指纹采集窗中心,缩 小与登记时指纹位置差距或改用钥匙开门;重新登记一枚指纹(建议同一用户应注册2枚以上 指纹)或改用钥匙开门;将手指保湿\擦干\保暖后再验证指纹;改用钥匙开门;用正确方式重 新验证指纹;

问题5:验证有效指纹,状态正常,电机不工作,无法开门? 原因:①连接线松动②电机故障 排除方法:请专业人员检查门锁并更换损坏的零件。 问题6:输入有效指纹,电机正常转动,无法开门? 原因:①锁芯叶片切短了②锁芯空转 排除方法:请专业人员检查门锁。

#### 第五章 售后服务

#### 5.1 保修信息

1、本产品电子核心部分保修一年,五金部件保修三年;

- 2、凡属正常使用情况下引起的故障,在保修期内公司将负责给予免费保修;
- 3、在以下任一情况下,包括保修期内,向用户收取相关的维修费:
- ① 因使用者未按说明书要求安装及使用门锁、及配套产品;
- ② 因您的门锁由非公司授权的服务人员修理或拆卸而引起的故障;
- ③因火灾、地震、水害等不可抗力(自然突变)引起的故障和损坏;
- ④包括门的断裂或破裂、门的潮湿或干燥引起的变形、电源问题、产品的存放不当、磕碰、未进行所需的预防性维护及因使用非公司供应的配套产品和零部件、组件等引起的故障或损坏;
- ⑤ 本锁具的防撬报警只是用来提醒用户注意,因此而造成的损失本公司不负任何责任。
- 4、所有需要保修的产品送往维修处时应支付运输费用。
- 5、产品条形码、型号标签被去除或损坏或涂改,将不予以保修。

#### 5.2 保修指南

 如果您的门锁出现了故障,按照说明书中的常见故障排除操作,仍不能排除故障,请与我 们公司或当地代理经销点联系,并请提供下列信息;
 ①公司门锁的型号;
 ②您的购买日期;
 ③您的联系电话、传真、详细地址;
 ④产品故障状况(现象越详细越能尽快得到解决);
 ⑤您的建议和要求。
 、请用户配合,回答我们维护负责人的详细询问,包括现场情况、故障表现状况、经常性/ 偶发性故障、操作程序是否有误等,以便维护人员了解事故发生的过程和分析查找事故发生的原因,然后回复用户该如何解决产品故障。
 3、如果仍无法解决问题,维护人员将提供上门服务。
 维护人员上门服务时,请您检查其是否为公司维护服务人员。
 门锁维修好后,请检验维修效果,如果故障未能彻底排除,您可以拒绝在《客户服务维修记录表》上签字。
 门锁正常运转后,请您配合维护人员办理相关手续,并提出宝贵意见。